(2) 検索結果(処理施設·文字検索)

処理施設・文字検索の検索結果画面をについて説明します。

①「処理施設一覧(文字検索)」画面

画面の各項目の説明については、下記を参照してください。

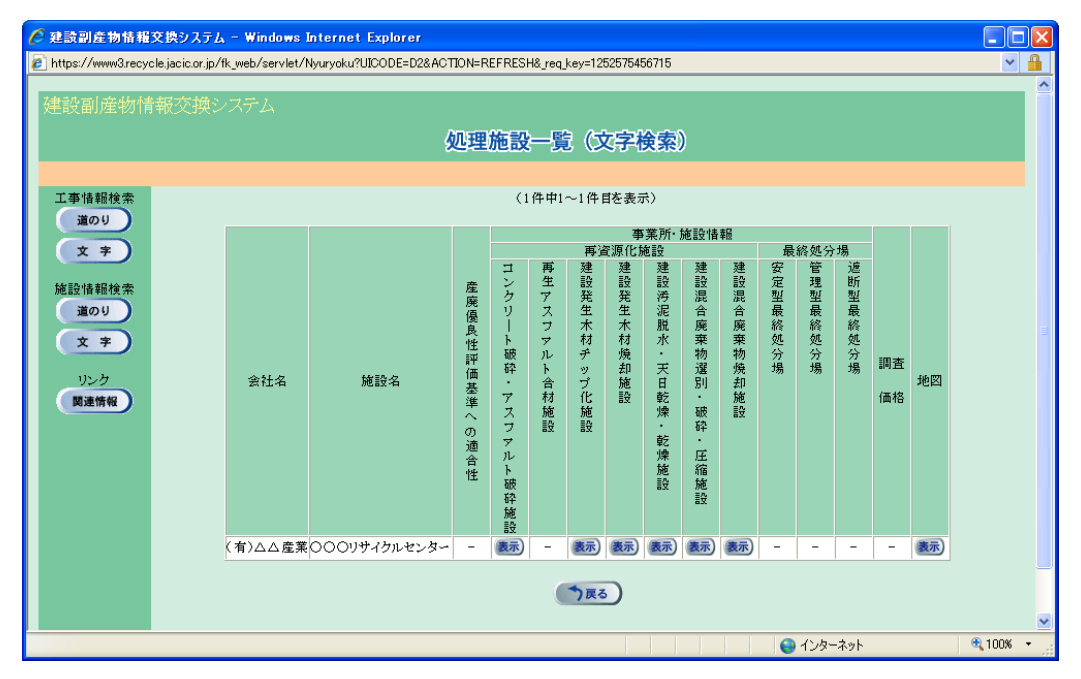

#### 【処理施設一覧(文字検索)の項目説明】

| 項目                     | 説明                                  |
|------------------------|-------------------------------------|
| 会社名                    | データを登録した処理事業者が表示されます。               |
| 施設名                    | 登録されている施設名称が表示されます。                 |
| 産廃優良性評価基               | 産業廃棄物処理業者の優良性の判断に係る評価基準への適合         |
| 準への適合性                 | 性の有無が表示されます。                        |
| <b>事</b> 要 示 , 按 乳 桂 却 | 取り扱っている施設が表示されます。 <b>表示</b> ボタンをクリッ |
| 争未用・旭武旧牧               | クすると施設情報の詳細が閲覧できます。                 |
| 調査価格                   | 調査価格情報が登録・公開されている場合に表示されます。         |
| +44 \v7                | <b>表示</b> ボタンをクリックすると選択した施設が地図で表示さ  |
| 地区                     | れます。                                |

② 「処理事業所·処理施設情報」 画面

処理業者が登録した再資源化施設・最終処分場の情報が表示されます。表示内容は 大きく分けて、システムに登録した処理業者の情報の『処理事業所情報』と業許可情 報・処理方法及び設置許可番号・施設能力・受入条件の情報の『施設情報』が表示され ます。なお、選択した処理施設により、画面タイトルおよび表示内容が異なります。

|           | 再資源化施設・建設廃                                       | 村(コンクリード観察学・ブス                                   | /////包皮伊干加包含文)                   |                 |
|-----------|--------------------------------------------------|--------------------------------------------------|----------------------------------|-----------------|
| 5012/5    |                                                  |                                                  |                                  | ■新口·2012/02     |
| Ua        |                                                  |                                                  |                                  | SCNIE - 2012/03 |
| *         |                                                  | 机理事業所情報                                          |                                  |                 |
| 報検索       | 会社名 :[処]副産物メンテ                                   | ナンス(13)                                          |                                  |                 |
| DU DU     | 本社/支店所在地:〒107-8416 東京<br>本社/支店TFI :03-3505-0410  | 京都 港区 赤坂7-10-20 ア:<br>本社/支店FAX                   | bサカセブンスアヴェニュービル<br>∷03-3505-0520 |                 |
| <b>*</b>  | 資本金 :1000万円                                      | 従業員数                                             | :50人                             |                 |
| <i>ID</i> | 施設名 :【テスト】リサイクルセンタ                               | 7-1                                              |                                  |                 |
| 1情報       | 施設所在地:〒107-8416 東京都港国<br>施設所在地:〒102-1224 5678    | 区赤坂7丁目 10番20号<br>施設FAX:02 1224 54                | .79                              |                 |
|           | 担当者名 :処理太郎                                       | E-mail :recycle@ja                               | cic.or.jp                        |                 |
|           | 敷地面積:20000(m2)                                   |                                                  |                                  |                 |
|           | 建屋面積:80(m2)                                      |                                                  |                                  |                 |
|           | 运粮指定:<br>建築許可:                                   |                                                  |                                  |                 |
|           | 備考及7JPR等: これは建設副産業                               | 勿情報センターで登録したテスト                                  | 用の処理施設です。                        |                 |
|           | 産業廃棄物処理業者の係良性の判断                                 | に係る評価基準の適合性                                      |                                  |                 |
|           | 適合性の有無                                           |                                                  |                                  |                 |
|           | 評価自治体                                            | 東京都                                              |                                  |                 |
|           | 申請年月日                                            | 2011年4月1日                                        |                                  |                 |
|           | 優良性適合確認日<br>                                     | 2011年4月10日                                       |                                  |                 |
|           |                                                  | 2792 CRA                                         |                                  |                 |
|           | 来計可16報                                           | where adds, policy under all J. Rev. of V. Adds. |                                  |                 |
|           | 許可施設                                             | 産業廃業初処万業<br>中間処分のみ                               |                                  |                 |
|           | 許可官庁                                             | 東京都                                              |                                  |                 |
|           | 許可番号                                             | 999-99-999999                                    |                                  |                 |
|           | 許可の有効期限                                          | 2087年12月31日                                      |                                  |                 |
|           | ガラスくず及び陶磁器くず                                     | ×                                                |                                  |                 |
|           | 産金属くず                                            | 0                                                |                                  |                 |
|           | 業 一般 プラスチック類                                     | ×                                                |                                  |                 |
|           | 楽<br>  (本くず                                      | 0                                                |                                  |                 |
|           | 2. (ボンボン) (10) (10) (10) (10) (10) (10) (10) (10 | 0                                                |                                  |                 |
|           | 業繊維くず                                            | ×                                                |                                  |                 |
|           | 可 汚泥                                             | ×                                                |                                  |                 |
|           | 日その他                                             | ×                                                |                                  |                 |
|           | 将<br>別<br>一一一一一一一一一一一一一一一一一一一一一一一一一一一一一一一一一一一    | ×                                                |                                  |                 |
|           | 管<br>理<br>隆PCB等                                  | ×                                                |                                  |                 |
|           | 産<br>業 廃酸(PH2.0以下)                               | ×                                                |                                  |                 |
|           | 廃<br>廃<br>廃アルカリ(PH12.5以上)                        | ×                                                |                                  |                 |
|           | 物型引火性廃油(引火点70℃以下)                                | ×                                                |                                  |                 |
|           | 分表での他                                            | ×                                                |                                  |                 |
|           |                                                  |                                                  |                                  |                 |
|           | 処理方法及び設置許可番号                                     |                                                  | 01, 22, 04, 19, 19, 19           |                 |
|           | 処理方法<br>コンクリート塊                                  | ^                                                | 設直計り番号                           |                 |
|           | アスファルト・コンクリート塊                                   | 0                                                | 000 0+/0280 -0123430789          |                 |
|           | 体設能力                                             |                                                  |                                  |                 |
|           | //taking/)<br>ブランル較地面積                           | 処理能力                                             | 最大年間稼働口数                         |                 |
|           | 10000m2                                          | 800t/日<br>100-95                                 | 250日/年                           |                 |
|           | 受入条件                                             | 1000.04                                          |                                  |                 |
|           |                                                  | 日上曜                                              | 日曜·祝日                            |                 |
|           | 受入時間 09時0<br>18時0                                | 1分から<br>1分まで                                     |                                  |                 |
|           | その他の受入条件                                         |                                                  |                                  |                 |
|           |                                                  | 受入料金)版売料金)                                       |                                  |                 |
|           |                                                  | (The second                                      |                                  |                 |

【ボタン説明】

| ボタン  | 説明                    |
|------|-----------------------|
| 受入料金 | 再資源化施設・受入料金の画面へ移動します。 |
| 販売料金 | 再資源化施設・販売料金の画面へ移動します。 |

### ③ 「再資源化施設・受入料金」 画面

再資源化施設の受入可能な規格および、その規格の2ヶ月先(当月・来月)までの 受入状況と受入料金が表示されます。

| https://www3.recycle.jac | ic.or.jp/?  | UICODE=D8_1&ACTION=INIT&US               | ER_ID=HDZZZ | 0N57&PARENT= | D5_1&SISETU_ | - Internet Expl | orer 📃              |       |  |
|--------------------------|-------------|------------------------------------------|-------------|--------------|--------------|-----------------|---------------------|-------|--|
| 建設副産物情報交流                | 換シス         | FД                                       |             |              |              |                 |                     | ^     |  |
|                          | 再資源化施設・受入料金 |                                          |             |              |              |                 |                     |       |  |
|                          |             |                                          |             |              |              |                 |                     |       |  |
| 工事情報検索                   |             |                                          |             |              |              |                 |                     |       |  |
| 道のり                      | M202-10     |                                          |             | +            | _            |                 | <b>T</b> * <b>P</b> |       |  |
| <b>文</b> 孝               |             | 2ヶ月先までの受人状況、及び受人                         | 料金 (3件)     | 中1~3件目を表     | 示)           |                 | 史新日:2019/05/24      |       |  |
|                          |             | 現格 ・ ・ ・ ・ ・ ・ ・ ・ ・ ・ ・ ・ ・ ・ ・ ・ ・ ・ ・ |             |              |              |                 | 受入料金(単位)            |       |  |
| 加制設計算業的使用家               |             |                                          | 0月前千        | 0月後千         | /月削千         | /月後千            | 1000 (TT / 1)       |       |  |
| 道のり                      |             | アスファルト設                                  | <u> 또</u>   | 또            | 또            | 光               | 1500(円/t)           |       |  |
| <b>* *</b>               |             | コンクリート塊・無筋                               | 또           | 또            | 또            | 또               | 2000(円/t)           |       |  |
|                          |             | コンクリート塊・有筋                               | _ 또         | 또            | 또            | 또               | 2400(円/t)           |       |  |
| リンク (関連情報)               | <b>7</b> R6 |                                          |             |              |              |                 |                     |       |  |
|                          |             |                                          |             |              |              |                 |                     | ~     |  |
|                          |             |                                          |             |              |              |                 | 105                 | .06 - |  |

| 【再資源化施設 | • | 受入料金の | 項目説明】 |
|---------|---|-------|-------|
|---------|---|-------|-------|

| 項目   | 説明                         |  |  |  |  |
|------|----------------------------|--|--|--|--|
| 会社名  | 処理施設の会社名が表示されます。           |  |  |  |  |
| 施設名  | 事業所名、および処理施設の種類が表示されます。    |  |  |  |  |
| 規格   | 受入可能な規格が表示されます。            |  |  |  |  |
| 受入状況 | 受入状況が表示されます。 満:受入不可 空:受入可能 |  |  |  |  |
| 受入料金 | 受入料金が表示されます。               |  |  |  |  |

# ④ 「再資源化施設·販売料金」画面

再資源化施設の販売可能な規格および、その規格の2ヶ月先(当月・来月)までの 供給能力と販売料金が表示されます。

| https://www3.recycle.jac | ic.or.jp/?UICODE=D9_1&ACT             | TION=INIT&USE                       | ER_ID=HDZZZON5 | 7&PARENT=D5_1     | &SISETU Inter    | net Explorer | _ 0 🔀          | 3 |
|--------------------------|---------------------------------------|-------------------------------------|----------------|-------------------|------------------|--------------|----------------|---|
| 建設副産物情報交換                | 換システム                                 |                                     |                |                   |                  |              |                | ^ |
|                          |                                       |                                     | 再資源化施          | 設・販売料             | 金                |              |                |   |
|                          |                                       |                                     |                |                   |                  |              |                |   |
| 工事情報検索                   | 会社名 : [処]副産物メンテ:<br>施設名 : 【テスト】ooリサイ: | ナンス(18)<br>クルセンター1 <mark>(</mark> C | oAs破砕施設)       |                   |                  |              |                |   |
| <u> </u>                 | 2ヶ月先までの供給能力、及                         | 及び販売料金                              | (2件中1~2件目      | 目を表示)             |                  |              | 更新日:2019/05/24 |   |
| 施設情報検索                   | 建設資材の分類                               | 再生資材                                | 供給<br>         | 能力(単位は販売<br>6月後半  | 料金の単位系に。<br>7月前半 | :る)<br>7月後半  | 販売料金(単位)       |   |
| 道のり                      | 砕石                                    | RC-100<br>再生砂                       | 0              | 0                 | 0                | 0            | 800(円/t)       |   |
| <b>* 7</b>               | <u></u> a>                            | 円土切                                 |                | ٥<br>٦ <u>₹</u> ۵ | 0                | 0            | 400([7] / 1)   |   |
| 関連情報                     |                                       |                                     |                |                   |                  |              |                | ~ |
|                          |                                       |                                     |                |                   |                  |              | 🕄 105% 🔻       |   |

## 【再資源化施設・販売料金の項目説明】

| 項目      | 説明                      |  |  |  |
|---------|-------------------------|--|--|--|
| 会社名     | 処理施設の会社名が表示されます。        |  |  |  |
| 施設名     | 事業所名、および処理施設の種類が表示されます。 |  |  |  |
| 建設資材の分類 | 供給可能な建設資材の分類が表示されます。    |  |  |  |
| 再生資材    | 供給可能な再生資材が表示されます。       |  |  |  |
| 供給能力    | 2ヶ月先までの供給能力が表示されます。     |  |  |  |
| 販売料金    | 販売料金が表示されます。            |  |  |  |

### ⑤「地図画面(施設表示)」画面

上記①「処理施設一覧(文字検索)」画面の「経路」欄の表示ボタンをクリックすることにより、下記の「地図画面(工事表示)」画面が表示されます。 ※ 経路全体が表示されるのに最も適した縮尺で地図が初期表示されます。

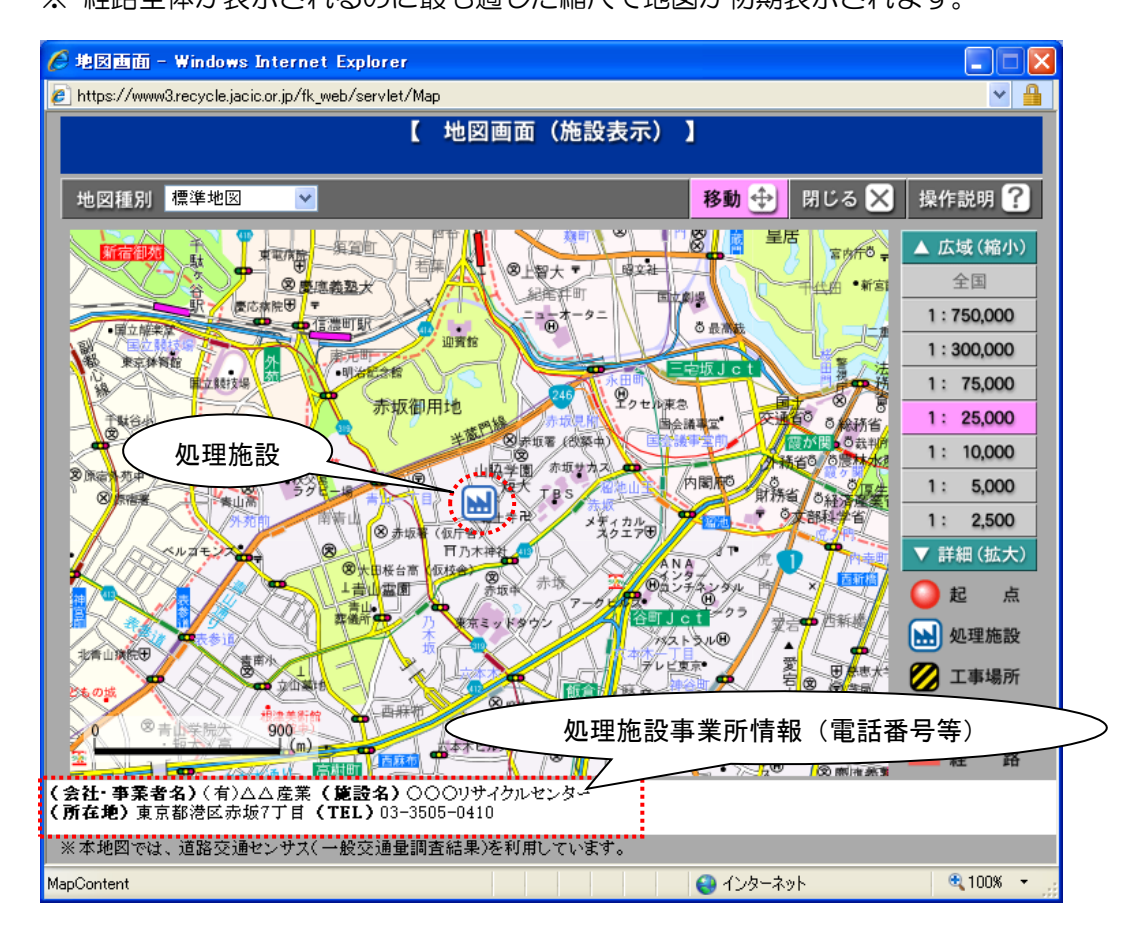

| - 処理施設所住地・経路・起点周辺の拡入地図を表示したいとさ                      |
|-----------------------------------------------------|
| ① 移動   をクリックして、移動モードにします。(ボタンがピンク色に変わる)             |
| ②処理施設周辺を拡大する場合とマークの近辺をクリックします。(処理施設が<br>地図の中心付近に移動) |
| ③ 1:750,000 ~ 1: 2,500の範囲内で縮尺機能を使って、表示              |
| したい縮尺ボタンをクリックします。                                   |